2019.6.1

県連登録カードを印刷するには、ID番号が記載されている「定時更新の確認用ファイル」や「中途登録様式」を 活用ください。このExcel「入力(中途登録様式)」シートに貼り付けるだけで、登録カードの印刷用シートが 自動的に作成されます。シート全体のコピー、会員明細行単位のコピー、数件であれば直接入力されても構い ません。やり易い方法で印刷ください。

下記に印刷用紙イメージとシート構成を記します。

## 5名(枚)以上の時には、「ページ単位」を使ってください。

5名(枚)以下の時には、「1枚単位」を使ってください。また節約印刷時に利用いただけます。

\* 節約印刷:数件印刷の時、印刷範囲以外は、白紙のままで印刷しません。 印刷残しになった用紙を使い切りたい時などに便利です。

## 1. 印刷用紙

市販のカード印刷用紙 エーワン マルチカード 名刺2つ折り 51077タイプ (50枚分)

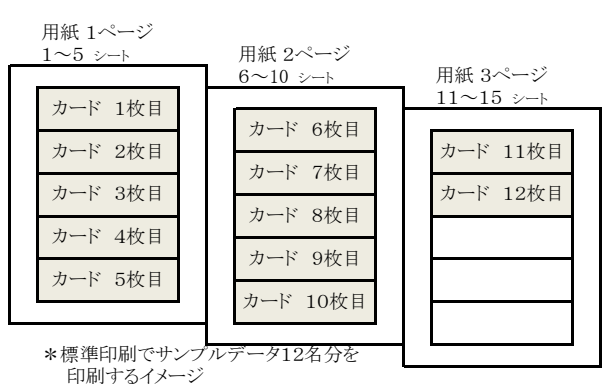

2. シート構成

|               |                 | シート名       | 内容                                                                  |
|---------------|-----------------|------------|---------------------------------------------------------------------|
| シ入<br>ー<br>ト力 |                 | 入力(中途登録様式) | 県連名簿の中途登録様式です。この様式に会員ID、氏名、団体名を貼り付ける。<br>もしくは、直接入力するシートです(最大50名)    |
|               |                 | 発行名簿       | カード印刷する情報確認用シートです。                                                  |
|               | l               | 1~ 5       | 中途登録様式の「 <b>1~ 5件目」</b> を印刷するシート。<br>用紙 1ページ目に印刷。                   |
|               | ページ             | 6~10       | 中途登録様式の「6~10件目」を印刷するシート。<br>用紙 2ページ目に印刷。                            |
|               | ン<br>単<br>位     | 11~15      | 中途登録様式の「11~15件目」を印刷するシート。<br>用紙 3ページ目に印刷。                           |
|               | の標準             | ••••       | ・・・<br>同 1<br>じ く                                                   |
| Én            | <b>平</b> 印<br>刷 | 16~20      | 中途登録様式の「 <b>41~45件目」</b> を印刷するシート。<br>用紙 9ページ目に印刷。<br>内 5<br>客 」    |
| 印刷用           |                 | 45~50      | 中途登録様式の「46~50件目」を印刷するシート。 な 1 7 7 5 7 7 7 7 7 7 7 7 7 7 7 7 7 7 7 7 |
| シー            |                 | 1枚~2枚目まで   | 中途登録様式の「1~2枚目」を印刷。用紙残り「3~5枚目」は、白紙のまま。                               |
| ŀ             | 1               | 1枚~3枚目まで   | 中途登録様式の「1~3枚目」を印刷。用紙残り「4~5枚目」は、白紙のまま。                               |
|               | 枚単              | 1枚~4枚目まで   | 中途登録様式の「1~4枚目」を印刷。用紙残り「5枚目」は、白紙のまま。                                 |
|               | 一位の             | 1枚目だけ      | 中途登録様式の「1件目」を印刷。用紙残り2~5枚目は、白紙のまま。                                   |
|               | 節               | 2枚目だけ      | 中途登録様式の「2件目」を印刷。用紙残り1枚目と3~5枚目は、白紙のまま。                               |
|               | 約印              | 3枚目だけ      | 中途登録様式の「3件目」を印刷。用紙残り1~2枚目と4~5枚目は白紙のまま。                              |
|               | 刷               | 4枚目だけ      | 中途登録様式の「4件目」を印刷。用紙残り1~3枚目と5枚目は、白紙のまま。                               |
|               |                 | 5枚目だけ      | 中途登録様式の「5件目」を印刷。用紙残り1~4枚目は、白紙のまま。                                   |

## 3. 使用手順

(1) IDが記載された「定時更新の確認用ファイル」や「中途登録ファイル」のシート全体を貼り付け

- ① 県連カード発行対象者が記載された中途登録用名簿エクセルファイルを開きます。
- ② シート全体を選択し「コピー」をして、中途登録用シートに「全体貼り付け」します。

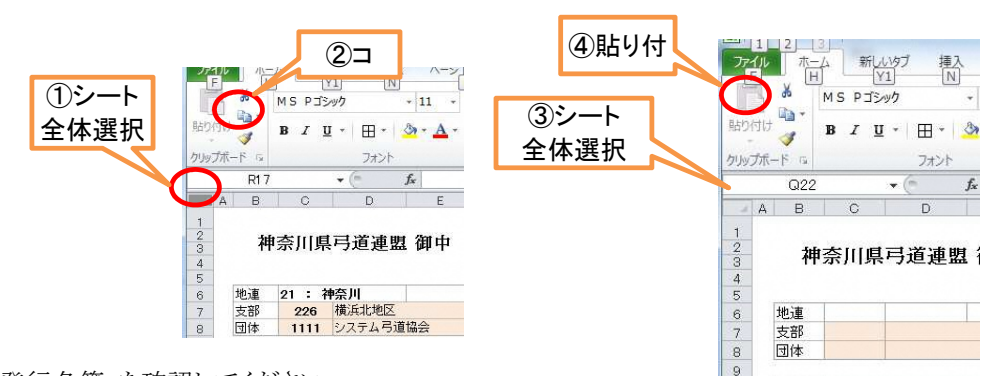

③ 「発行名簿」を確認してください。

シート名を選択して印刷をしてください。
 設定は、左右余白14mm、上下余白11mmになっています。
 A4で55mmの高さ2つ折りの登録カードが作成されます。

市販のカード印刷用紙を紹介します。 エーワンマルチカード名刺2つ折り51077タイプ(50枚分) 参考価格約350円になります。 各団体の都合で普通のA4用紙に印刷し、カットして個人に配布して頂いても構いま 白黒印刷も正式カードとして活用可能です

(2) コピー貼り付け

① 会員ID~団体名まで コピーする範囲を指定して、 右クリック ⇒ コピー

|     |       | 1       | 2   | 3       | 4     | 5     | 6    | 7  | 8          | 9    | 10  | 11   | 12  | 13   | 14   | 15   |
|-----|-------|---------|-----|---------|-------|-------|------|----|------------|------|-----|------|-----|------|------|------|
|     | 安良防衛  | 半角7桁    | 全角  | 全角      | 全角    | 全角    | 半角1街 | 全角 | 西暦年/月/日    | 半角2桁 | 全角  | 半角3桁 | 全角  | 半角4桁 | 全角   | 半角1杆 |
|     | 2:新提. |         | 漢   | 字氏名     | to ta | 氏名    | 性    | 84 |            | 地    | 連   | 支    | 部   | 0    | 体    | 숦    |
| No. | 3:副龍. | 会員D     | (姓) | (名)     | (せい)  | (なまえ) | コード  | 性別 | 生年月日       | コード  | 地連名 | コード  | 支部名 | コード  | 団体名  | コート  |
| 1   |       | 3001001 | 木川  | 凜(1枚目)  | きがわ   | りん    | 2    | 女  | 2003/1/4   | 21   | 神奈川 | 231  | 横浜南 |      | 兵弓友会 |      |
| 2   |       | 3001002 | 渡辺  | 愛(2枚目)  | わたなべ  | まな    | 2    | 女  | 2005/8/13  | 21   | 神奈川 | 231  | 横浜南 |      | 兵弓友会 |      |
| 3   |       | 3001003 | 碟塚  | 葵(3枚目)  | しのつか  | あおい   | 2    | 女  | 2000/12/16 | 21   | 神奈川 | 231  | 横浜南 |      | 兵弓友会 |      |
| 4   |       | 3001004 | 水島  | 茜(4枚目)  | みずしま  | あかね   | 2    | 女  | 2001/3/6   | 21   | 神奈川 | 231  | 横浜南 | 1    | 兵弓友会 |      |
| 5   |       | 3001005 | 横溝  | 杏(5枚目)  | よこみぞ  | あん    | 2    | 女  | 2001/1/13  | 21   | 神奈川 | 231  | 横浜南 | 1    | 兵弓友会 |      |
| 6   |       | 3002006 | 吉田  | 雅(6枚目)  | よした   | みやび   | 1    | 男  | 2001/3/30  | 21   | 神奈川 | 231  | 横浜南 |      | 兵弓友会 |      |
| 7   |       | 3002007 | 小平  | 魁(7枚目)  | こたいら  | かい    | 1    | 男  | 2001/2/2   | 21   | 神奈川 | 231  | 横浜南 |      | 兵弓友会 |      |
| 8   |       | 3002008 | 土田  | 海(8枚目)  | つちだ   | かい    | 1    | 男  | 2000/5/31  | 21   | 神奈川 | 231  | 横浜南 |      | 兵弓友会 |      |
| 9   |       | 3002009 | 佐藤  | 馨 (9枚目) | さとう   | かおる   | 1    | 男  | 2000/10/12 | 21   | 神奈川 | 231  | 横浜南 |      | 诉弓友会 |      |

 ② 「入力(中途登録様式)」シートの会員ID欄をクリックし、右クリック ⇒ 貼り付け (コピー・貼り付けは、コピーボタン・貼り付けボタンでも同じです)

③ 1枚目から印刷したい時は1行目に。2枚目から印刷したい時は2行目に貼り付けます。

| A | В   | 0        | D       | E   |      | F   | G     | Н     | I    | J  | к         | L    | M   | N    | 0   | P    | Q    | R    |
|---|-----|----------|---------|-----|------|-----|-------|-------|------|----|-----------|------|-----|------|-----|------|------|------|
|   |     |          |         |     |      |     |       |       |      |    |           |      |     |      |     |      |      |      |
|   |     | -        | 1       | 2   |      | 3   | 4     | 5     | 6    | 7  | 8         | 9    | 10  | 11   | 12  | 13   | 14   | 15   |
|   |     | 2ASW     | 半角7桁    | 全角  | 3    | è角  | 全角    | 全角    | 半角1街 | 全角 | 西暦年/月/日   | 半角2桁 | 全角  | 半角3桁 | 全角  | 丰角4桁 | 全角   | 半角1桁 |
|   |     | 2:新聞、    |         | 潫   | 字氏   | 名   | to ta | 氏名    | 11   | 84 |           | 地    | il. | 支    | 部   | E    | 1 体  | 숦    |
|   | No. | 3:10122. | 会員D     | (姓) | (    | 名)  | (せい)  | (なまえ) | J-F  | 性別 | 生年月日      | J-F  | 地連名 | コード  | 支部名 | コード  | 团体名  | 3-1  |
|   | 1   |          | 3001005 | 摸满  | 杏(5  | 枚目) | よこみぞ  | あん    | 2    | 女  | 2001/1/13 | 21   | 神奈川 | 231  | 横浜南 |      | 浜弓友会 |      |
|   | 2   |          | 3002006 | 吉田  | 雅(6  | 枚目) | よしだ   | みやび   | 1    | 男  | 2001/3/30 | 21   | 神奈川 | 231  | 横浜南 |      | 浜弓友会 |      |
|   | 3   |          | 3002007 | 小平  | 魁(7  | 枚目) | こだいら  | かい    | 1    | 男  | 2001/2/2  | 21   | 神奈川 | 231  | 横浜南 |      | 浜弓友会 |      |
|   | 4   |          | 3002008 | 土田  | 海 (8 | 枚目) | つちだ   | かい    | 1    | 男  | 2000/5/31 | 21   | 神奈川 | 231  | 横浜南 |      | 浜弓友会 |      |
|   | 5   |          |         |     |      |     |       |       |      |    |           |      |     |      |     |      |      |      |
|   | 6   |          |         |     |      |     |       |       |      |    |           |      |     |      |     |      |      |      |
|   |     |          |         |     |      |     |       |       |      |    |           |      |     |      |     |      |      |      |

#### (3) 直接入力による印刷の時

数件の印刷では、中途登録用シートに直接入力されても構いません。
 会員ID、漢字氏名、団体名(6桁まで)3項目を入力ください。

 $= 云 ext{ ext{ ex{ ex{ ex ex{ ext{ ext{ ext{ ext{ ex{ ex ex{ ex$ 

| 12 |     |                | 1       | 2   | 3      | 4    | 5     | 6    | 7  | 8         | 9    | 10  | 11   | 12  | 13   | 14   | 15   |
|----|-----|----------------|---------|-----|--------|------|-------|------|----|-----------|------|-----|------|-----|------|------|------|
| 14 |     | 会員情報           |         |     | 全角     | 全角   | 全角    | 半角1桁 | 全角 | 西暦年/月/日   | 半角2桁 | 全角  | 半角3桁 | 全角  | 半角4桁 | 全角   | 半角1桁 |
| 15 |     | 1:更新、<br>2:新規、 |         | 漢   | 字氏名    | かな   | 氏名    | 性    | 別  |           | 地    | 連   | 支    | BB  | 1    | 体    | 会員   |
| 16 | No. | 3:削除、          | 会員D     | (姓) | (名)    | (せい) | (なまえ) | JHF  | 性別 | 生年月日      | J-F  | 地連名 | コード  | 支部名 | コード  | 団体名  | ⊐-F  |
| 17 | 1   |                | 3001001 | 木川  | 凜(1枚目) | きがわ  |       | 2    | 女  | 2003/1/4  |      | 神奈川 |      | 積浜南 |      | 浜弓友会 | 1    |
| 18 | 2   |                | 3001002 | 渡辺  | 委(2枚目) | わたなべ | まな    |      | 女  | 2005/8/13 | 21   | 神奈川 |      | 横浜南 |      | 浜弓友会 | 1    |
| 19 | 3   |                | 3001003 | 篠塚  | 葵(3枚目) | しのづか | あおい   |      | 女  |           |      | 神奈川 |      | 横浜南 | i    | 浜弓友会 | i    |
| 20 | 4   |                |         |     |        |      |       |      |    |           |      |     |      |     |      |      | 1    |
| 21 | 5   |                |         |     |        |      |       |      |    |           |      |     |      |     |      |      |      |

③ 「発行名簿」を確認してください。

④ シート名を選択して印刷をしてください。

# 4. 印刷位置の調整について(参考)

プリンタのメーカ機種やエクセルのバージョンによって、印刷位置がずれる場合があります。 そのような現象が気になる方は、次の手順で再調整を行ってください。

<前準備> 印刷ずれが気になるシートを選択して表示する。 画面上部「表示]⇒「ページレイアウト」を選択してくださし。

- <余白設定>
- ① 画面上部に並んでいる[ページレイアウト]→[余白]→[ユーザ設定の余白(A)...]を選択してください ②余白の値を下記のように設定入力してください。
- 左余白 11mm 右余白 11mm 上余白 14mm 下余白 14mm ヘッダー 3mm フッター 5mm ③ページ中央のチェックボックスの設定 水平はチェックする 垂直はチェックを外す ④[OK]ボタンを押す

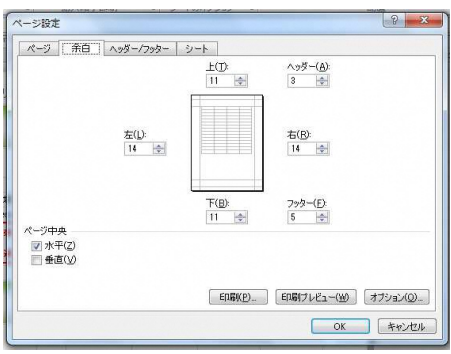

2 X

列幅

列幅(<u>C</u>): 19.84mm

OK キャンセル

<横方向位置の調整>

①A列を選択して右クリックで「列の幅」を選択して20mmに設定する ②以下同様にB列からI列の列幅を下記の値に設定する

- B列 20mm C列 30mm
- D列 16mm
- E列 10mm
- F列 22mm
- G列 22mm
- H列 21mm
- I列 21mm

③左右余白ずれが気になる場合は、中央E列幅を10mmを中心に試行錯誤で増減して下さい。

<縦方向位置の調整>

①1行から59行全て選択して行高さ設定値を確認する

1行目を選択した後、「シフトキー」を押しながら「下矢印キー」を押していき59行目まで選択する マウス右クリックして「行の高さ」をクリックする。

| うの高さ              | 2 X    |
|-------------------|--------|
| 行の高さ( <u>R</u> ): | 5.03mm |
| ОК                | キャンセル  |

②上下余白ずれが気になる場合は、行の高さ「5.03mm」を中心に試行錯誤で増減してください。 (ページ表示がはみ出さないぎりぎりの数値を設定してから印刷して確認する)

以上

| 神奈川県弓道連盟登録カード                                                                                                    |
|----------------------------------------------------------------------------------------------------|
| 木川 凜(1枚目)<br>金日本弓道運動D(7術) 金景田体名<br>7003001 涙弓友会 作成日<br>2018年5月<br>721-002頃成市降島(国区:今開街-28-20)<br>ビアス42-042頃成市降島(国区:今開街-28-20)<br>正不成25-04-19-04-20)<br>第二型型                                                                                                    |
| 神奈川県弓道連盟登録カード                                                                                                    |
| <u>渡辺愛(2枚目)</u><br>金日本弓道連盟(D1741) 金景田体名<br>7003002 浜弓友会<br><sup>常力:-</sup> 小型加信写道連盟<br><sup>常力:-</sup> 小型加信写道連盟<br><sup>常力:-</sup> の辺境流音等通信区,今期6-28-20<br>(二年7XX34-1) 金麗一道。<br><sup>で</sup> 一部以前の水少型21 жалдена 間1/26-28-20<br><sup>で</sup> 一部以前の水少型21 жалдена 間1/26-28-20<br><sup>で</sup> 一部以前の水少型21 жалдена 間1/26-28-20<br><sup>で</sup> 一部以前の水少型21 жалдена 間1/26-28-20<br><sup>で</sup> 一部以前の水少型21 жалдена 間1/26-28-20<br><sup>で</sup> 一部以前の水少型21 жалдена 間1/26-28-20<br><sup>で</sup> 一部以前の水少型21 жалдена 間1/26-28-20<br><sup>で</sup> 一部以前の水少型21 жалдена 間1/26-28-20<br><sup>で</sup> 一部以前の水少型21 жалдена 目1/26-28-20<br><sup>で</sup> 一部以前の水少型21 жалдена 目1/26-28-20<br><sup>で</sup> 一部以前の水少型21 жалдена 目1/26-28-20<br><sup>で</sup> 一部以前の水少型21 жалдена 目1/26-28-20<br><sup>で</sup> 一部以前の水少型21 жалдена 目1/26-28-20<br><sup>で</sup> 一部以前の水少型21 жалдена 目1/26-28-20<br><sup>で</sup> 一部以前の水少型21 жалдена 目1/26-28-20<br><sup>で</sup> 一部以前の水少型21 жалдена 目1/26-28-20<br><sup>で</sup> 一部以前の水少型21 жалдена 目1/26-28-20<br><sup>で</sup> 一部以前の水少型21 жалдена 目1/26-28-20<br><sup>で</sup> 一部以前の水少型21 жалдена 目1/26-28-20<br><sup>で</sup> 一部以前の水少型21 жалдена 目1/26-28-20<br><sup>で</sup> 一部以前の水少型21 <sup>(1)</sup>                                                                                                    |
| 神奈川県弓道連盟登録カード                                                                                                    |
| 篠塚 葵 (3枚目)     金目本弓進重型の(7桁) 全量量体名     7003003 浜弓友会 <sup>作成日</sup> 721-002場点市枠前II(2六角街6-28-20     で-本以で中山小山21hangenalityudo-hangena.)     年金型                                                                                                    |
| 神奈川県弓道連盟登録カード                                                                                                    |
| 水島茜(4枚目)<br>全日本弓道遠望D(7街) 全景団体名<br>7003004 浜弓友会<br>常日本弓道遠望<br>7221-092頃高祥希前(区穴角街-28-20<br>正-74X3-441、925-7月前-28-20<br>正-74X3-441、925-7月前-28-20<br>正-74X3-441、925-7月前-28-20<br>正-74X3-441、925-7月前-28-20<br>正-74X3-441、925-7月前-28-20<br>王山(1)-74-7月前-28-20<br>王山(1)-74-7<br>王山(1)-74-7<br>王山(1)-74-7<br>王山( |
| 神奈川県弓道連盟登録カード                                                                                                    |
| 横溝 杏 (5枚目)<br>全日本弓進運即(7桁) 全量量体名<br>7003005 疾弓友会 <sup>16成日</sup><br>2016年5月<br>2016年5月<br>2016年5月<br>2016年5月<br>2016年5月<br>2016年5月                                                                                                    |

| <記録記入欄>                                            |
|----------------------------------------------------|
|                                                    |
|                                                    |
|                                                    |
|                                                    |
|                                                    |
|                                                    |
|                                                    |
|                                                    |
|                                                    |
| ●大カードけ妹奈川県内の来る。士会。建築会たどで活用/ださい                     |
| A Diversity of the set of the set of the           |
| ●全弓連回番号は、個人毎に一つのみ付与され管理しています。                      |
|                                                    |
| <記録記入欄>                                            |
|                                                    |
|                                                    |
|                                                    |
|                                                    |
|                                                    |
|                                                    |
|                                                    |
|                                                    |
|                                                    |
| ▲太カードは雑奈川県内の憲査・大会・講習会などで活用ください                     |
| Aptimetelik Bilder and Artistation and Artistation |
| ●主う連び番号は、個人母に一つのみり与され官理しています。                      |
|                                                    |
| <記録記入欄>                                            |
|                                                    |
|                                                    |
|                                                    |
|                                                    |
|                                                    |
|                                                    |
|                                                    |
|                                                    |
|                                                    |
| ●大カードけ妹奈川県内の来る。士会。建築会たどで活用/ださい                     |
| Aptimetelik Bilder ogstelstebingerunder            |
| ●主う連び番号は、個人母に一つのみり与され官理しています。                      |
|                                                    |
| <記録記入欄>                                            |
|                                                    |
|                                                    |
|                                                    |
|                                                    |
|                                                    |
|                                                    |
|                                                    |
|                                                    |
|                                                    |
| ▲ホー ビム社会回見のの完全 よん 注意人たじの活用(どう)                     |
| ●本ルートは仲奈川県内の春堂・人景・講習景などで活用ください                     |
| ●全弓連ID番号は、個人毎に一つのみ付与され管理しています。                     |
|                                                    |
| <記録記入欄>                                            |
|                                                    |
|                                                    |
|                                                    |
|                                                    |
|                                                    |
|                                                    |
|                                                    |
|                                                    |
|                                                    |
| ▲まわ…じけ始立田県市の定本。十会、建築会やじて活用/ビー・                     |
| ● テルードは作家川家内の会互、人本・語言素などで活用したさい                    |
| ●全昌運ID番号は、個人毎に一つのみ付与され管理しています。                     |

|                                                                                                    | < 127 48 12 入 411 >                                                                                                    |
|----------------------------------------------------------------------------------------------------|----------------------------------------------------------------------------------------------------|
| 対応回帰 己治 清明条偽もい                                                                                                    |                                                                                                    |
| 作家川県う道連道室駅ハート                                                                                                    |                                                                                                    |
|                                                                                                    |                                                                                                    |
|                                                                                                    |                                                                                                    |
|                                                                                                    |                                                                                                    |
| 全日本弓道連盟ID(7桁) 登録団体名                                                                                                    |                                                                                                    |
| 作成日                                                                                                    |                                                                                                    |
| 7003006 浜弓友会 2010年5日                                                                                                    |                                                                                                    |
|                                                                                                    |                                                                                                    |
| 第17元: 伊奈川県与道連盟<br>〒221-0802構派市神奈川区六角橋6-28-20 神聖川県                                                                                                    |                                                                                                    |
| TEL/FAX:045-413-0855                                                                                                    | ●本カートは神奈川県内の書査・大螢・講省餐などで活用くたさい                                                                                                    |
| E-mailjimukyoku21kanagawa@kyudo-kanagawajp                                                                                                    | ●全弓連ID番号は、個人毎に一つのみ付与され管理しています。                                                                                                    |
|                                                                                                    |                                                                                                    |
|                                                                                                    | <記錄記入欄>                                                                                                    |
| 袖空川県己道渡野谷緑カード                                                                                                    |                                                                                                    |
|                                                                                                    |                                                                                                    |
|                                                                                                    |                                                                                                    |
| 小平 斟( 7枚日)                                                                                                    |                                                                                                    |
|                                                                                                    |                                                                                                    |
| 全日本弓道運盟ID(7桁) 登録団体名                                                                                                    |                                                                                                    |
| 7002007 年日七会 作成日                                                                                                    |                                                                                                    |
| //////////////////////////////////////                                                                                                    |                                                                                                    |
| 祭行元:神奈川県弓道連盟                                                                                                    |                                                                                                    |
| 〒221-0802横浜市神奈川区六角橋6-28-20                                                                                                    | ▲大カードけ途奈川県内の客を・士会・講習会たどで手田/ださい。                                                                                                    |
| TEL/FAX:045-413-0855                                                                                                    |                                                                                                    |
| E-margimokyokuz ikanagawawkyodo-kanagawa.p                                                                                                    | ●主与連U自ちは、個人母に一つのみ付与され官理しています。                                                                                                    |
|                                                                                                    |                                                                                                    |
|                                                                                                    | <記録記入欄>                                                                                                    |
| 神奈川県弓道連盟登録カード                                                                                                    |                                                                                                    |
|                                                                                                    |                                                                                                    |
|                                                                                                    |                                                                                                    |
|                                                                                                    |                                                                                                    |
|                                                                                                    |                                                                                                    |
| 主日本与温温室(11位) 全球団体者                                                                                                    |                                                                                                    |
|                                                                                                    |                                                                                                    |
| /(1)(3)(1)8 连己万荣                                                                                                    |                                                                                                    |
| /003008 决弓友会 2019年5月                                                                                                    |                                                                                                    |
| /003008         決弓友会         2019年5月           発行元:神奈川県弓道連盟         神奈川県         神奈川県                                                                                                    |                                                                                                    |
|                                                                                                    | ●本カードは神奈川県内の審査・大会・講習会などで活用ください                                                                                                    |
| ノ003008         決弓支会         2018年5月           参行元:除奈川県弓道建型         7221-0822         ************************************                                                                                                    | ●未カードは神奈川県内の審査・大会・講習会などで活用ください<br>●会ち選ID番句は、個人体に一つのみ付与され管理しています。                                                                                                    |
| //003008     次只う友会     2019年5月     安行元代教川県古道道     マ21-0802歳活布装川区六角橋-28-20     ビー加21mkyoku2Haragawalikyodo-kanagawa.jp     マカーロション                                                                                                    | <ul> <li>◆木カードは特奈川県内の審査・大会・講習会などで活用ください</li> <li>◆全号連辺番号は、個人毎に一つのみ付ちされ管理しています。</li> </ul>                                                                                                    |
| <b>グレス3008 決弓支会</b> 2019年5月     タガ元・特徴川県う道道     年前に第の期間の1月1日     日本部長川区大橋6-28-20     モルズネム56-413-055     Ermatijmakyuku218angawa86vyudo+kanggwa3p                                                                                                    | ●ネカードは神奈川県内の寛変、大会・復賀会などで活用化ださい<br>●全号道D番号は、個人毎に一つのか作与され登場しています。<br>>と打印毎日1 回へ                                                                                                    |
| バリース (1) (1) (2) (2) (2) (2) (2) (2) (2) (2) (2) (2                                                                                                    | ●米カードは神奈川県内の署査・天会・講習会などで活用ださい<br>●全ち港口等句は、個人和に一つのか付きられ管理しています。<br><記録記入欄>                                                                                                    |
| グレ03008         決弓友会         2019年5月           柴竹売・神奈川県弓道道         第219年5月         2019年5月           東ビアニーの必須用寺井川区六角県6-28-20         第219年5月         第第川県           第21-0002月前寺井川区六角県6-28-20         第二第二第二第二第二第二第二第二第二第二第二第二第二第二第二第二第二第二第二                                                                                                    | ●ホカードは神奈川県内の署査・大会・漢智会などで点所にたさい<br>●全方道の著句は、個人部に一つのか付与され管理しています。<br><記録記入欄>                                                                                                    |
| パレ03008     ホラ友会     2019年5月     サロードには、10月1日     日本     ロード     オーロー     ロー     ロー | ●米カードは神奈川県内の寛査・大会・漢百名などで活用だださい<br>●会う港口等句は、個人句に一つのか付ちられ世際しています。<br><記録記入欄>                                                                                                    |
| グレ03008     決ら友会     2019年5月       常行:: 沙安山県の温道型     2019年5月     2019年5月       マンロ・400度用を利用して大規模の-28-20     第第加目       Terreliymskyski2/hongane®hysich-tanagana.p     73332       神奈川県弓道連盟登録カード       仕 英 彦( 0 北)日)                                                                                                    | ●ネカードは神奈川県内の著座大会・漢智会などで原用がたい<br>●会う選び着号は、個人部に一つのみ付与され常聞しています。<br><記録記入欄>                                                                                                    |
| パレ03008     洗う気気     201955月       917年、特徴川島三道里<br>1227-000218/05#5月115(六月間-28-20<br>E-mail(midyick)218-magasa18yuch-taragama.jp     198201     198201       神奈川県弓道連盟登録カード       佐藤 馨 (9枚目)                                                                                                    | ●ネカードは神奈川県内の客臣・大会・道田会などで活用だださい<br>●全方道口等句は、個人句に一つのか付ちられ世際しています。<br><記録記入欄>                                                                                                    |
|                                                                                                    | ●ネカードは神奈川県内の客査・天会・漢容会などで活用ださい<br>●全う選び番号は、個人部に一つのみ付与され管理しています。<br><記録記入欄>                                                                                                    |
| けのU3008         決方支援         201955月           P17:#:#ellife         201955月         201955月           P17:#:#ellife         201955月         101955月           P17:#identife         201955月         101955月           P17:#identife         201955月         1019556           P17:#identife <td< th=""><th>●ネカードは神奈川県内の青在・大会・講習会などで活用だださい<br/>●全方道口番号は、個人物に一つのか付ちられ世際しています。<br/>&lt;記録記入欄&gt;</th></td<>                                                                                                    | ●ネカードは神奈川県内の青在・大会・講習会などで活用だださい<br>●全方道口番号は、個人物に一つのか付ちられ世際しています。<br><記録記入欄>                                                                                                    |
| グリ03008         決弓友会         2019年5月           オビアホーは会社の目気は温度         2019年5月         2019年5月           オビアホーは会社の日本の語の         第1571月後6-28-20         第1581月           アメリーション         中学家川県弓道連盟登録カード           神奈川県弓道連盟登録カード         1019年5月           佐藤 馨 (9枚目)         全日本小道連盟の17時)         全般国体名           7003009         浜弓友会         作成日           1019年5月         1019年5月         1019年5月                                                                                                    | ●本カードは神奈川県内の客査・天会・漢容会などで活用だださい<br>●をう選び重句に、個人間に一つのかけ与られを聞しています。<br><記録記入欄>                                                                                                    |
| けし03008         洗弓友袋         201955月           P172.060038678月8月11(5:15;16)(6-28-20)         (************************************                                                                                                    | ● ネカードは神奈川県内の青田 大会・道田安などで活用だださい<br>● 全方道口番号は、個人物に一つのか付らえれ世際しています。                                                                                                    |
| グレ03008         決弓友会         20195月           #17.: けきごは見から的         10195月         10195月           第21.5 / 20195月         #10118月3月         10195月           第21.5 / 20195月         #10118月3日         10195月           #12.5 / 20195月         #10118月3日         10195月           #中奈川県弓道連盟登録カード         10195月         10195月           佐藤 馨(9枚目)         金融経体を         20195月           10195月         近日5月         20195月           10195月         デラス会         10195月           201921-0028日         10195月         20195月                                                                                                    | <ul> <li>●本カードは神奈川県内の客査・大会・演習会などで活用だださい</li> <li>●を古港の運用は、個人際に一つのかけ与られ管理しています。</li> <li>&lt;記録記入欄&gt;</li> </ul>                                                                                                    |
| P17.003008         洗弓友致         201955月           P17.003018         201955月         201955月           P17.003018.0038.0040         201955月         201955月           P17.003018.0038.0040         201955月         201955月           E-mathimalyoku2 Nanagana Biyudo-taragana jo         201955月         201955月           中奈川県弓道連盟登録カード         201955月         201955月           佐藤 馨 (9枚目)         金目本与運運型D(7者)         金融路体5           201955月         次0030009         浜弓友会         201955月           P17.7 h0031009         浜弓友会         201955月         201955月           P17.7 h0031009         浜弓友会         201955月         201955月           P17.7 h0031009         浜弓友会         201955月         201955月           P17.7 h0051005         201955月         201955月         201955月                                                                                                    | <ul> <li>● ネカードは神奈川県内の客街・大会・講習会などで活用だださい。</li> <li>● 全寺道口等号は、個人毎に一つのか付ちえれ管理しています。</li> <li>&lt; 記録記入欄&gt;</li> <li>&lt; 記録記入欄&gt;</li> <li>● ネカードは神奈川県内の客街・大会・講習会などで活用だだだい。</li> </ul>                                  |
| パレ03008     洗う気気     101558       P17:- 沖回川を注意第<br>121:-0055     デジン・0055     アジン・0055       Fmail(malyslat) HangasaBly.dot Hangana.p     デジン・0055     デジン・0055       中奈川県弓道連盟登録カード     生産     ・       住店藤 馨 ( 9 枚目)<br>金日本弓道道第10(7倍) 金融保格名<br>7003009     火司友会<br>次司友会<br>20165月     ・       サビス: Holl Balata<br>7003009     火司友会<br>70575, 1681, 1685     20165月       サビス: Holl Balata<br>70057, 1005-1055     *     *       Fall Fill Balata<br>70057, 1005-1055     *     *       Fall Fill Balata<br>70057, 1005-1055     *     *                                                                                                    | <ul> <li>●本カードは神奈川県内の審査・大会・漢管会などで活用ください</li> <li>●なう港辺藩中は、個人際に一つのか付ちられ管理しています。</li> <li>&lt;記録記入欄&gt;</li> <li>&lt;記録記入欄&gt;</li> <li>●ホカードは神奈川県内の審査・大会・漢管会などで活用ください</li> <li>●本方ードは神奈川県内の審査・大会・漢管会などで活用ください</li> </ul> |
| P:T:::                                                                                                    | <ul> <li>● ネカードは神奈川県内の客を、大会・講習会などで活用だださい。</li> <li>● 含う道口等号は、個人等に一つのか付ちえれ管理しています。</li> <li>&lt; 記録記入欄&gt;</li> <li>● 名売ードは神奈川県内の客を、大会・講習会などで活用だだか。</li> <li>● 名湾口等日に、個人等に一つのか付ちえれ管理しています。</li> </ul>                    |
| 内しいののの     次う気気     101558       PST:- 沖回川を注意第<br>122:- 0005第6月後月-28-20<br>ビールは(matyolad) BangasaBly.dot Hangana.po     中秋川県<br>・日本町     中秋川県       中秋川県弓道連盟登録カード     中秋川県     中秋川県       中奈川県弓道連盟登録カード     日本町     日本町       佐藤 馨 ( 9 枚目)<br>金日本号道連盟D(7街) 金融保格名     作成日<br>20165月       21: FAXOS-11-055     アメリー       PST: Helling Light State<br>7003009     東弓友会       PST: Helling Light State<br>7003009     東弓友会       PST: Helling Light State<br>7003009     大司友友       PST: Helling Light State<br>7003009     大司友会       PST: Helling Light State<br>700404-110-065     日本町       PST: Helling Light State<br>700404-110-065     日本町       PST: Helling Light State<br>700404-110-065     日本町       PST: Helling Light State<br>700404-110-065     日本町       PST: Helling Light State<br>700404-110-065     日本町                                                                                                    |                                                                                                    |
| ウノ03008         洗う友致         10195月           1957年、時期1度1328         10195月         10195月           1957年、時期1度1328         10195月         10195月           1957年、時期1度1328         10195月         10195月           1957年、時期1度1328         10195月         10195月           1957年、時期1度1328         10195月         10195月           1957年、時期1月、日道連盟登録力一ド         10195月         10195月           1957年、時期1月、日間2週28         10195月         10195月           1957年、時期1月、日間2週28         10195月         10195月           1957年、時期1月、日間2週28         10195月         10195月           1957年、市時期1月、1955         10195月         10195月           1957年、市時期1月、1955         10195月         10195月           1957年、市時期1月、1955         10195月         10195月           1957年、市時期1月、1955         10195月         10195月           1957年、日間、日間2週29         10195月         10195月           1957年、日間、日間2019日         10195月         10195月           1957日         10195月         10195月           1957日         10195月         10195月           1957日         10195月         10195月           1957日         10195月         10195月           1957日         10195月         10195月                                                                                                    | <ul> <li></li></ul>                                                                                                    |
| 内UU3008     洗う気気     101558       PST::::::::::::::::::::::::::::::::::::                                                                                                    |                                                                                                    |
| 内U03008     決方文策     10195月       P121-0003181日時日1057月16-28-20     10195月       F127-003181日時日1057月16-28-20     10195月       E-mathimalyaku2 Hanagara Biyudo-tanagara Jo     10195月       中奈川県弓道連盟登録カード     10195月       佐藤 馨 (9枚目)     20195月       金日本海道運動D(7倍)     金田林寺道       20195月     第一日       20195月     第日       10195月     10195月       10195月     10195月                                                                                                    |                                                                                                    |
| パレ03008     洗う気気     20195月       PST::::::::::::::::::::::::::::::::::::                                                                                                    | ●ネカードは神奈川県内の客田・大木・道田会などで活用だだだい<br>●を学家回家等は、個人部に一つかん付き名む物田にています。<br><記録記入欄><br>●ネカードは神奈川県内の客田・大会・道田会などで活用だださい<br>●を今週の寄与は、個人和に一つのか付き名む物田にています。<br><記録記入欄>                                                                |
| ウノ03008     洗う友致     10195月       1917年10月1日     1918年月     10195月       1917年10月1日     1918年月     10195月       1917年10月1日     1918年月     1918年月       1917年10月1日     1918年月     1918年月       1917年10月1日     1918年月     1918年月       1917年10月1日     1918年月     1918年月       1918年11月1日     1918年月     1918年月       1918年11月1日     1918年月     1918年月       1918年11月1日     1918年月     1918年月       1918年11月1日     1918年月     1918年月       1918年11月1日     1918年月     1918年月       1918年11月1日     1918年月     1918年月       1918年11月1日     1918年月     1918年月       1918年11月1日     1918年月     1918年月       1918年11月1日     1918年月     1918年月       1918年11月1日     1918年月     1918年月       1918年11月1日     1918年月     1918年月       1918年11日     1918年月     1918年月       1918年11日     1918年月     1918年月       1918年11日     1918年月     1918年月       1918年11日     1918年月     1918年月       1918年11日     1918年月     1918年月       1918年11日     1918年月     1918年月       1918年11日     1918年月     1918年月       1918年11日     1918年月     1918年月                                                                                                    |                                                                                                    |
| パレ03008     洗う気気     いいちり       957:- 決約116 (15.25)     パシン・055       127:- 400:05 (15.25)     パシン・055       127:- 400:05 (15.25)     パシン・055       127:- 400:05 (15.25)     パシン・055       127:- 400:05 (15.25)     パシン・055       127:- 400:05 (15.25)     パシン・055       127:- 400:05 (15.25)     パウ、05       127:- 400:05 (15.25)     パウ、05<                                                                                                    |                                                                                                    |
| ウリの3008         洗う気気         の1955月           1957年、内容11年高望         1955月         1955月           1957年、内容11年高望         1955月         1955月           1957年、内容11年高望         1955月         1955月           1957年、内容11年高型         1955月         1955月           1957年、内容11年高型         1955月         1955月           1957年、内容11年高期         1955月         1955月           1957年、内容11年高速         1955月         1955月           1957年、内容11年高速         1955月         1955月           1957年、内容11年高速         1955月         1955月           1957年、内容11年高速         1955月         1955月           1957年、内容11年高速         1955月         1955月           1957年、内容11年高速         1955月         1955月           1957年、内容11年高速         1955月         1955月           1957年、内容11年高速         1955月         1955月           1957年、日本の第二のなどの11年の日、日本の目の         1955月         1955月           1957年、日本の目前の目的         1955月         1955月           1957年、日本の目前の目的         1955月         1955月           1957日         1955月         1955月           1957日         1955月         1955月           1957日         1955月         1955月           1957日         <                                                                                                    |                                                                                                    |
| パレ03008     洗う気気     の1958       957:- 決明16 (15.282)     ************************************                                                                                                    |                                                                                                    |
| ウノ003008         洗う気気         の1955月           957年、内容明道を調整者         101955月           957年、内容明道を調整者         101955月           957年、内容明道を調整者         101955月           127.476.64-15.055         101955月           127.476.64-15.055         101955月           127.476.64-15.055         101955月           127.476.64-15.055         101955月           127.476.64-15.055         101955月           127.476.64-15.055         101955月           127.476.64-15.055         101955月           127.476.64-16.055         101955月           127.476.64-16.056         101955月           127.476.64-16.056         101955月           127.476.64-16.056         101955月           127.476.64-16.056         101955月           127.476.64-16.056         101955月           127.476.64-16.056         101955月           127.476.64-16.056         101955月           127.476.64-16.056         101955月           127.476.64-16.056         101955月           127.476.64-16.056         101955月           127.476.64-16.056         101955月           127.476.44-16.056         101955月           127.476.44-16.056         101955月           127.476.44-16.056         1019556 <th></th>                                                                                                    |                                                                                                    |
| 小003008         洗う友致         10155月           PST::::::::::::::::::::::::::::::::::::                                                                                                    |                                                                                                    |
| ウリの3008         洗う気気         の1955月           1957年、内容11年高温室         1955月         1955月           1957年、内容11年高温室         1955月         1955月           1957年、内容11年高型         1955月         1955月           1957年、内容11年高型         1955月         1955月           1957年、内容11年高期         1955月         1955月           1957年、内容11年高月         1955月         1955月           1957年、内容11年高川県 7月         重要型体を<br>70003009         近日を引き           1957年、内容11年高川県 7月         重要型体を<br>7000301         1955月           1957年、内容11年高川県 7月         重要型を数の         1955月           1957年、内容11年高川県 7月         重要型を登録カード         1955月           1957年、内容11年高川県 7月         重要型を登録カード         1955月           1957年、内容11年高川県 7月         重要型を登録カード         1955月           1955月         1955月         1955月           1955月         1955月         1955月           1955月         1955月         1955月           1955月         1955月         1955月           1955月         1955月         1955月           1955月         1955月         1955月           1955月         1955月         1955月           1955月         1955月         1955月           1955月                                                                                                    |                                                                                                    |

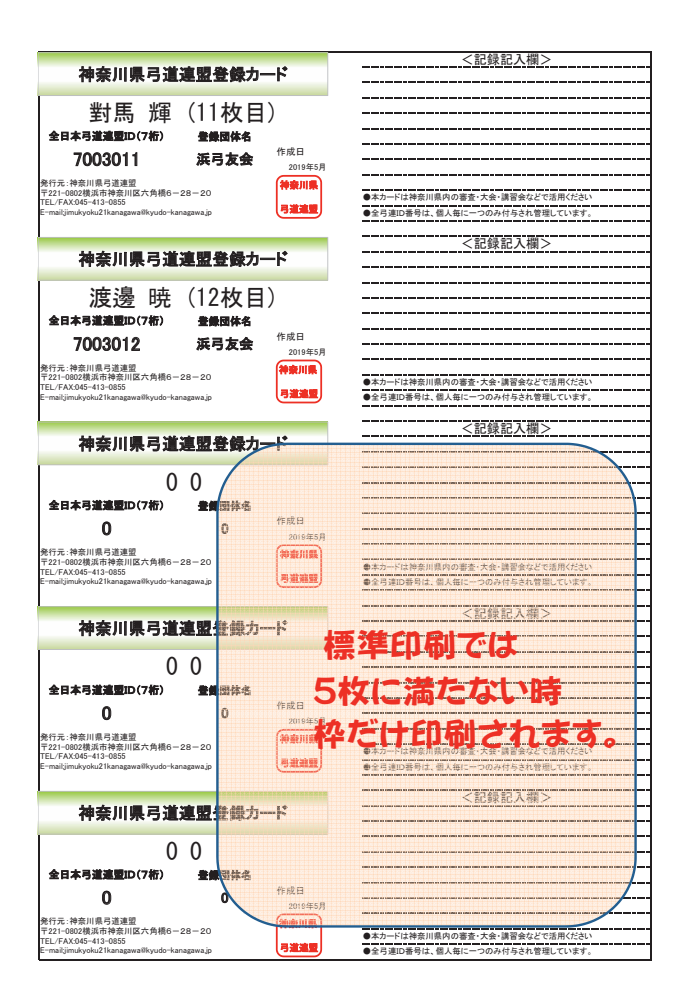

|                                                                                                    | <記録記入欄>                                                         |                                          |                                                                                                 |
|----------------------------------------------------------------------------------------------------|-----------------------------------------------------------------|------------------------------------------|-------------------------------------------------------------------------------------------------|
| 神奈川県弓道連盟登録カード                                                                                                    |                                                                 |                                          |                                                                                                 |
| 木川 凜(1枚目)                                                                                                    |                                                                 |                                          |                                                                                                 |
| 全日本弓道連盟ID(7桁) 登録団体名                                                                                                    |                                                                 |                                          |                                                                                                 |
| /003001 决弓友法<br>2019年5月                                                                                                    |                                                                 |                                          |                                                                                                 |
| Totalでは、     Totalでは、     Totalでは、 | ●本カードは特奈川県内の審査・大会・講習会などで活用ください<br>● 今日海口長号は、用し気に一つのおけまさか範囲。アリます |                                          |                                                                                                 |
| E mangamanyonaz managamanyoao nanagamago                                                                                                    | ●主う逆辺留うは、耐入車に一つのかパラされ自座していなす。                                   |                                          |                                                                                                 |
|                                                                                                    |                                                                 | 神奈川県弓道連盟                                 | <b>登録カード</b>                                                                                    |
|                                                                                                    |                                                                 | 渡辺 愛(2                                   | <u></u><br>2枚目)                                                                                 |
|                                                                                                    |                                                                 | 全日本弓道連盟ID(7桁) 豊樹                         | <b>最团体名</b>                                                                                     |
|                                                                                                    |                                                                 | 7003002 浜4                               | 与友会 2019年5月                                                                                     |
|                                                                                                    |                                                                 | 75-17-5-17-5-17-5-17-5-7-5-7-5-7-5-7-5-7 | ●本カードは神奈川県内の審査・大会・議習会などで活用くださ<br>●本力ードは神奈川県内の審査・大会・議習会などで活用くださ<br>●全日違い寿長は、個人毎に一つのみは与され登録しています。 |
|                                                                                                    |                                                                 |                                          |                                                                                                 |
|                                                                                                    |                                                                 |                                          |                                                                                                 |
|                                                                                                    |                                                                 |                                          |                                                                                                 |
|                                                                                                    |                                                                 |                                          |                                                                                                 |
|                                                                                                    |                                                                 |                                          |                                                                                                 |
|                                                                                                    |                                                                 |                                          |                                                                                                 |
|                                                                                                    |                                                                 |                                          |                                                                                                 |
|                                                                                                    |                                                                 |                                          |                                                                                                 |
|                                                                                                    |                                                                 |                                          |                                                                                                 |
|                                                                                                    |                                                                 |                                          |                                                                                                 |
|                                                                                                    |                                                                 |                                          |                                                                                                 |
|                                                                                                    |                                                                 |                                          |                                                                                                 |
|                                                                                                    |                                                                 |                                          |                                                                                                 |
|                                                                                                    |                                                                 |                                          |                                                                                                 |
| 節約                                                                                                    | 印刷                                                              |                                          | 節約印刷                                                                                            |
| F1## E #                                                                                                    | аны I а. — Ь                                                    |                                          |                                                                                                 |
|                                                                                                    |                                                                 |                                          | 2枚目たけ」シート                                                                                       |
|                                                                                                    |                                                                 |                                          |                                                                                                 |
|                                                                                                    |                                                                 |                                          |                                                                                                 |

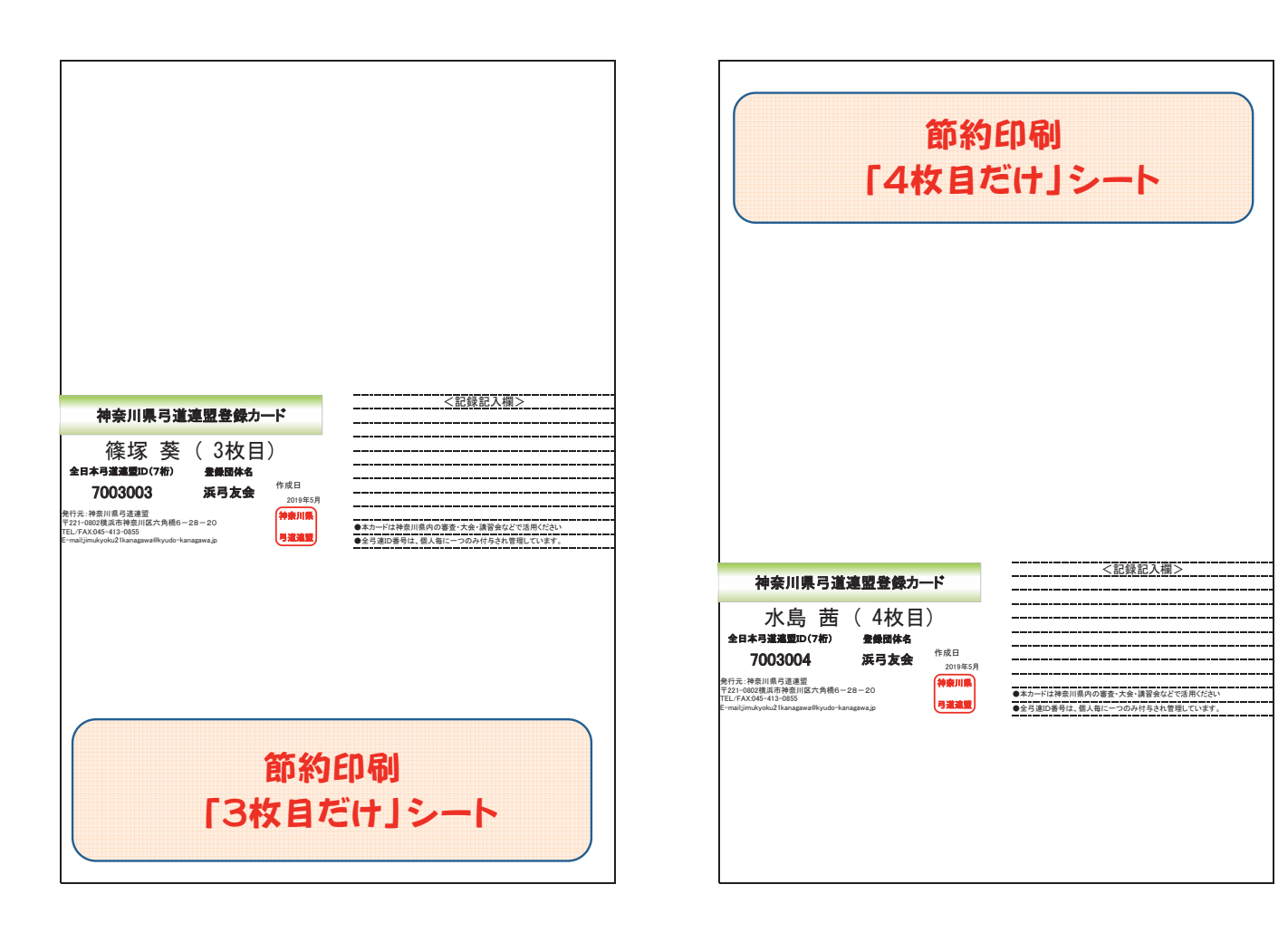

| 節約<br>「5枚目が                                                                                                    | I印刷<br>ビけJシート                  |
|----------------------------------------------------------------------------------------------------|--------------------------------|
|                                                                                                    |                                |
|                                                                                                    |                                |
|                                                                                                    |                                |
| <b>神奈川県弓道連盟登録カード</b><br>横溝 杏 (5枚目)                                                                                    | <記録記入欄>                        |
| エロチウス五星辺(1代1) 金属球体名<br>7003005 浜弓友会<br>約15.1※奈川県弓道連盟<br>約15.1※奈川県弓道連盟<br>ドズ21-0924歳活神奈川区六角橋6-28-20<br>にアズAX36-41/2065 | ●本カードは神奈川県内の審査・大会・講習会などで活用べたれい |

| 神奈川県弓道連盟登録カード         木川 凜 ( 1枚目)         全日本弓道温豊D(7#)         美日本弓道温豊D(7#)         第日::         第日::         ?:         ?:         ?: <t< th=""><th>神奈川県弓道連盟登録カ-</th><th>-15</th><th></th></t<>                                                                                                    | 神奈川県弓道連盟登録カ-                                                         | -15              |                                  |
|----------------------------------------------------------------------------------------------------|----------------------------------------------------------------------|------------------|----------------------------------|
| <ul> <li>木川凜(1枚目)</li> <li>金田本弓建憲理(2/26)</li> <li>金田本弓建憲理(2/26)</li> <li>金田本弓星</li> <li>金田本弓星</li> <li>金田本</li></ul>                                                                                                    |                                                                      |                  |                                  |
| <ul> <li>木川、凜(1枚目)</li> <li>金はわう道本室Do(7倍) 金融品体名</li> <li>かの30001 必可方金 かほろ</li> <li>シロちちの</li> <li>アロシロマロマロマロマロマロマロマロマロマロマロマロマロマロマロマロマロマロマロ</li></ul>                                                                                                    |                                                                      |                  |                                  |
| ★日本习達温野D(7#) 金融図体在<br>7003001 浜弓友会 <sup>1</sup> から日<br>201957<br>常に、福祉川県古道皇聖全像カード<br>でおいてはないです。<br>でおいてはないです。<br>でおいてはないです。<br>でおいてはないです。<br>でおいてはないです。<br>でおいてはないです。<br>でおいてはないです。<br>でおいてはないです。<br>でおいてはないです。<br>でおいてはないです。<br>でおいてはないです。<br>でおいてはないです。<br>でおいてはないです。<br>でおいてはないです。<br>でおいてはないです。<br>でおいてはないです。<br>でおいてはないです。<br>ではないです。<br>でおいてはないです。<br>でおいてはないです。<br>でおいてはないです。<br>でおいてはないです。<br>でおいてはないです。<br>ではないです。<br>ではないでするいです。<br>ではないでするいでするいです。<br>です。<br>ではないでするいです。<br>ではないでするいでするいです。<br>です。<br>です。<br>です。<br>です。<br>です。<br>です。<br>でするいでするいでするいです。<br>です。<br>です。<br>です。<br>でするいです。<br>です。<br>です。<br>です。<br>でするいです。<br>です。<br>です。<br>でするいです。<br>です。<br>です。                                                                                                    | 木川 凜(1枚日)                                                            | )                |                                  |
| 第141-932       第214-932       作成日<br>DOIS93         第21-932       第214       DOIS93         第21-932       第214       第214         第21-932       第214       第214         第21-932       第214       第214         第21-932       第214       第214         第21-932       第214       第214         第21-932       第214       第214         第21-932       第214       第214         第21-932       第214       第214         第21-932       第214       10157         第21-932       第214       10157         第21-932       第214       20157         第21-9324       第214       2157         第21-9324       第214       2157         第21-9324       第214       2157         第21-9324       第214       2157         第21-9324       第214       2157         第21-9324       第214       2157         第21-9324       第214       2157         第21-9324       第214       2157         第21-9324       第214       2157         第21-9324       第214       2157         第214       第214       2157         第214       第2                                                                                                    |                                                                      | /                |                                  |
| 7003001     庚弓友会     19763       201927     201927     201927       211:274306-13292     201927     20201       212:2012927     201927     201927       212:2012927     201927     201927       212:2012927     201927     201927       212:2012927     201927     201927       212:2012927     201927     201927       212:2012927     201927     201927       212:2012927     201927     201927       212:2012927     201927     201927       212:2012927     201927     201927       212:2012927     201927     201927       212:2012927     201927     201927       212:2012927     201927     201927       212:2012927     201927     201927       212:2012927     201927     201927       212:2012927     201927     201927       212:2012927     201927     201927       212:2012927     201927     201927       212:2012927     201927     201927       212:2012927     201927     201927       212:2012927     201927     201927       212:2012927     201927     201927       212:2012927     201927     201927       212:2012927     201927                                                                                                    | 宝日本与連進室ID(/桁) 全球団体名                                                  | 作曲日              |                                  |
|                                                                                                    | 7003001 浜弓友会                                                         | TF/K口<br>2019年5日 |                                  |
| Participality Heading Area (1997)<br>Participality Heading Area (1997)<br>Participality Heading Area (1997)<br>Participality Heading Area (1997)<br>中午午川県弓道連盟登録カード<br>海波部名<br>アクロスの2002 正見たし、<br>Participality Heading Area (1997)<br>Participality Heading Area (1997)<br>Particip                                                                                                    | 条行示·始亮川県己洋油明                                                         | 20194-07         |                                  |
| 121 FAIL 04-13 Holds       中国市地市地区       中国市地市地区       中国市地市地区       中国市地市地区       中国市地市地区       中国市地市地区       中国市地市地区       中国市地市地区       中国市地区       中国市地区 <td>〒221-0802横浜市神奈川区六角橋6-28-20</td> <td>伊莱川集</td> <td>●本カードは神奈川県内の審査・大会・講習会などで活用ください</td>                                                                                                    | 〒221-0802横浜市神奈川区六角橋6-28-20                                           | 伊莱川集             | ●本カードは神奈川県内の審査・大会・講習会などで活用ください   |
| 神奈川県弓道連盟登録カード           渡辺愛(2枚目)           金田寺道連選D(7御)         金田母本           7003002         死司友金         作成日           201970         死司友金         101971           201970         アニージングロージングロージングロージングロージングロージングロージングロージングロ                                                                                                    | TEL/FAX:045-413-0855<br>E-mail:jimukyoku21kanagawa@kyudo-kanagawa.jp | 弓道建盟             | ●全弓連ID番号は、個人毎に一つのみ付与され管理しています。   |
| 神奈川県弓道連盟登録カード         渡辺 愛 (2枚目)         金目本引進運動(7部)       金融最终名         7003002       浜弓友会         101959         721-00338月市時期以后大時間-28-20         12-7438月1日20157         12-7438月1日20157         12-7438月1日20157         12-7438月1日20157         12-7438月1日20157         12-7438月1日20157         12-7438月1日20157         12-7438月1日20157         12-7439月1日20157         12-7439月1日20157         12-7439月1日20157         12-7439月1日20157         12-7439月1日20157         12-7439月1日20157         12-7439月1日20157         12-7439月1日20157         12-7439月1日20157         12-7539月1日20157         12-7539月1日20157                                                                                                    |                                                                      |                  |                                  |
| 神奈川県弓道連盟登録カード         渡辺愛(2枚目)         オニオラ道連盟の(7約)       重要品体名         7003002       浜弓友会         101年5月         日本市道連盟の(7約)       正要品本名         101年5月         日本市道連連加(74時)       二日本市         日本市       101年5月         日本市       101年5月         日本       101年5月         日本       101年5月         日本       101年5月         日本       101年5月         日本       101年5月         日本       101年5月         日本       101年                                                                                                    |                                                                      |                  | <記録記入欄>                          |
| <u>渡辺愛(2枚目)</u><br><u>金田本可建築国</u> (74) <u>金融保格</u><br>7003002 <u>英司友金</u><br>2019月<br>2019月<br>2019月<br>2019日<br>2019日 | 神奈川県弓道連盟登録カ-                                                         | -15              |                                  |
| 渡辺愛(2枚目)<br>金日本引達重要D(7都) 金融国体名<br>7003002 英弓友会 作成日<br>201955月<br>物子に、神道に見書が同時の人名中心の<br>日本の一行は漫画用商用の意意で大会、道家会とで意用でたな。<br>電話の一行は漫画用商用の意意で大会、道家会とで意用でたな。<br>その一行は漫画用商用の意意で大会、道家会とで意用でたな。<br>その一行は漫画用商用の意意で大会、道家会とで意用でたな。<br>その一行は漫画用商用の意意で大会、道家会とで意用でたな。<br>その一行は漫画用商用の意意で大会、道家会とで意用でたな。<br>その一行は漫画用商用の意意で大会、道家会とで意用でたな。<br>その一行は漫画用商用の意意で大会、道家会とで意用でたな。<br>その一行は漫画用商用の意意で大会、道家会とで意用でたな。<br>その一行は漫画用商用の意意で大会、道家会とで意用でたな。<br>その一行は漫画用商用の意意で大会、道家会とで意用でたな。<br>その一行は漫画用商用の意意で大会、道家会とで意用でたな。<br>その一行は漫画用商用の意意で大会、道家会とで意用でため。<br>その一行は漫画用商用の意意で大会、意味をないまた。<br>その一行は漫画用商用商用の意意で大会、意味をないまた。<br>その一行は漫画用商用商用商用商用意でため。<br>その一行は漫画用商用商用意でため。<br>その一行は意味用商用商用意でため。<br>その一行は漫画用商用商用商用意でため。<br>その一行は意味用商用商用商用商用意でため。<br>その一行は意味用商用商用意でため。<br>その一行は意味用商用商用商用商用商用意でため。<br>その一行は意味用商用商用商用商用意でため。<br>その一行は意味用商用商用商用商用商用意でため。<br>その一行は意味用商用商用商用意でため。<br>その一行は意味用商用商用商用商用商用意でため。<br>その一行は意味用商用商用商用商用商用商用商用商用意でため。<br>その一行は意味用商用商用商用商用商用商用商用意でため。<br>その一行は意味用商用商用商用商用商用商用商用商用商用意でため。<br>その一行は意味用商用商用商用商用商用商用意でため。<br>その一行は意味「本面」の意でため。<br>その一行もの。<br>その一行もの意味を見また。<br>その一行もの意味の意味の意味。<br>その一行もの意味を見また。<br>その一行                                                                                                    |                                                                      |                  |                                  |
| (加入区2 文文 く ビスロリ)     (中国)     (中国)     (                                                                                                    | 渡辺 愛 ( 2枚日                                                           | )                |                                  |
|                                                                                                    |                                                                      | /                |                                  |
| TOUSSOO2     英勇友会     作用<br>Data       習用:     第二日第月       第二日:     第二日       第二日:     第二日:       第二日:     第二日:       第二日:     第二日:                                                                                                    | 全日本与道道豊加(7桁) 登録団体名                                                   |                  |                                  |
| B行法・検索川県寺注意型<br>T21-G020度成市が若加(広大内積6-28-20)<br>Emaijmukyolu2/Itangawalliyodo-kangawa.jp<br>Emaijmukyolu2/Itangawalliyodo-kangawa.jp                                                                                                    | 7003002 浜弓友会                                                         | 作成日              |                                  |
| 79.7. 79819-304881<br>79.7. 79819-30488<br>11.1.1.1.1.1.1.1.1.1.1.1.1.1.1.1.1.1.1                                                                                                    |                                                                      | 2019年5月          |                                  |
| TEUFAX06-01-005<br>E-mail/maryok/2flangpro.jb<br>を支援の事例だ。彼人能に一つらみ付きるた間能しています。<br>・<br>を支援の事例だ。彼人能に一つらみ付きるた間能しています。                                                                                                    | 売17元:伊奈川県与連連室<br>〒221-0802横浜市神奈川区六角橋6-28-20                          | 神楽川県             | ●オカードけ途を川県内の客を,十金,達切会たどホチョノバン()、 |
|                                                                                                    | FEL/FAX:045-413-0855<br>F-mailiimukvoku21kanagawa@kvudo-kanagawa.in  | 弓道連盟             | ◆ホルードは作家川家門の会員・入園・講首家などで活用ください   |
|                                                                                                    |                                                                      |                  |                                  |
|                                                                                                    |                                                                      |                  |                                  |

| 1                                                                                                    | 節約                                  | ED 品I                                                                                     |
|----------------------------------------------------------------------------------------------------|-------------------------------------|-------------------------------------------------------------------------------------------|
| <b>篠塚 葵 (3枚目</b><br>金日本与道道室D(7術)<br><b>全日本与道道室D(7術)</b><br><b>会日本</b> -時1116-7週30<br>第757- 約約1116-7週30<br>第757- 約約1116-7週30<br>第757- 約約1116-7週30<br>第757-9約1116-7週30<br>Ermalljimadyaku21kanagaweilkyudr-kanagaweija | )<br>作成日<br>2019年5月<br>特衆川県<br>月道達取 | <ul> <li>●本カートは神奈川県内の審査・大会・漢音会などで活用ください</li> <li>●全内選び着句は、個人毎に一つのか行与され管理しています。</li> </ul> |
| E-mailjimukyoku21kanagawa8kyudo-kanagawajo<br>神奈川県弓道連盟登録力-                                                                                                    |                                     | ●全弓道回巻号は、個人気に一つのみ行与され登場しています。<br><記録記入欄>                                                  |
| 渡辺 愛 (2枚目<br>金日本号進電型D(7術) 金織団体名<br>7003002 浜弓友会<br><sup>条灯子: 水時川県弓進程</sup><br><sup>年221-0805</sup> (1995)                                                                                                    | )<br>作成日<br>2019年5月<br>神寮川県         | ● ネカードは神奈川南内の審査・大会・講習会などで近用代ださい                                                           |
| 神奈川県弓道連盟登録力-                                                                                                    | -۴                                  | <記錄記入欄>                                                                                   |
| 木川 凜 (1枚目)<br>全日本弓道道型D(7桁) 全機関体名<br>7003001 浜弓友会<br><sup>常行え:神奈川県弓道道型</sup><br><sup>721-0002週間市後的</sup> IIIC7合構6-28-20<br>「221-002週間市後的IIIC7合構6-28-20<br>「221-002週間市後のIIIC7合構6-28-20                                 | 作成日<br>2019年5月<br>神奈川県<br>月道遠望      | ●ネカードは神奈川南内の審査・大会・講習会などで活用だださい<br>● 全人国防衛行は 夏人和ドーーのわられたわた町間 「いっす」                         |
| 神奈川県弓道連盟登録カー                                                                                                    | -ド                                  | <u> </u>                                                                                  |

|                                                                      | <記録記入欄>                         |
|----------------------------------------------------------------------|---------------------------------|
| 神奈川県弓道運盟登録カード                                                        |                                 |
| 1                                                                    |                                 |
| ★Ⅲ 凜(1枚日)                                                            |                                 |
|                                                                      |                                 |
| 全日本弓道通盟ID(7桁) 登録団体名                                                  |                                 |
| 7003001 浜弓友会 作成日                                                     |                                 |
| 2019年5月                                                              |                                 |
| 発行元:神奈川県与道連盟<br>〒221-0802構造市神奈川区六価橋6-28-20                           |                                 |
| TEL/FAX:045-413-0855                                                 | ●本カートは神奈川県内の香金・大会・講省会などで活用くたさい  |
| E-mairjimukyokuz Ikanagawalikyudo-kanagawajp                         | ● 至ら連D香号は、個人毎に一つのみ付与され管理しています。  |
|                                                                      | / 約491 週 \                      |
| 油奈川県己道湾閉塞橋カード                                                        |                                 |
| 特末川末う温差重立体力「                                                         |                                 |
|                                                                      |                                 |
| 渡辺 変(2枚日)                                                            |                                 |
| 全日本弓道連要ID(7桁) き毎回体名                                                  |                                 |
|                                                                      |                                 |
| /003002 決与友会 2019年5月                                                 |                                 |
| 発行元:神奈川県弓道連盟 <b>油奈川県</b>                                             |                                 |
| 〒221-0802横浜市神奈川区六角橋6-28-20<br>TEL/EAX045-413-0855                    | ●本カードは神奈川県内の審査・大会・講習会などで活用ください  |
| E-mailjimukyoku21kanagawa@kyudo-kanagawajp                           | ●全弓連ID番号は、個人毎に一つのみ付与され管理しています。  |
|                                                                      |                                 |
|                                                                      | <記録記入欄>                         |
| 神奈川県弓道連盟登録カード                                                        |                                 |
|                                                                      |                                 |
| 筱塚 蒸 ( 3枚日)                                                          |                                 |
|                                                                      |                                 |
| 全日不弓道運動ID(7桁) 登録団体名                                                  |                                 |
| 7003003 浜弓友会                                                         |                                 |
| 201945月                                                              |                                 |
| 元11元·符京川宗与坦建重<br>〒221-0802横浜市神奈川区六角橋6-28-20                          | ▲大カードけ途奈川県内の客を・ナ会・浅空会たどで呼困ください。 |
| TEL/FAX:045-413-0855<br>E-mail:jimukyoku21kanagawa@kyudo-kanagawa.jp | ●全弓連口番号は、個人毎に一つのみ付与され管理しています。   |
|                                                                      |                                 |
|                                                                      | <記錄記入欄>                         |
| 神奈川県弓道連盟登録カード                                                        |                                 |
|                                                                      |                                 |
|                                                                      |                                 |
| 小岛四(41次日)                                                            |                                 |
| 全日本弓道這豐ID(7桁) 登録団体名                                                  |                                 |
| 7003004 近己方会 作成日                                                     |                                 |
| 2019年5月                                                              |                                 |
| 発行元:神奈川県弓道連盟<br>テ221-0802様近市納奈川原六色緑8-28-20<br>神奈川県                   |                                 |
| TEL/FAX:045-413-0855                                                 | ●本カードは神奈川県内の審査・大会・講習会などで活用ください  |
| E-mailjimukyoku21kanagawa@kyudo-kanagawa.jp                          | ●全弓連D番号は、個人毎に一つのみ付与され管理しています。   |
|                                                                      |                                 |
|                                                                      |                                 |
|                                                                      |                                 |
|                                                                      |                                 |
| 다 가 가 나 가 가 가 가 가 가 가 가 가 가 가 가 가 가 가 가                              |                                 |
|                                                                      |                                 |
| 1~1枚日子で「シート                                                          |                                 |
|                                                                      |                                 |
|                                                                      |                                 |